| 電話帳登録    | 4-2 |
|----------|-----|
| 電話帳について  | 4-2 |
| 電話帳に登録する | 4-3 |
| 電話帳利用    | 4-5 |
| 電話帳を利用する | 4-5 |

| S!電話帳バックアップ       | 4-6  |
|-------------------|------|
| S!電話帳バックアップについて   | 4-6  |
| S!電話帳バックアップを利用する. | 4-7  |
| 便利な機能             | 4-8  |
| こんなときは            | 4-12 |

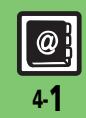

4

電話帳

## 電話帳登錄

## 電話帳について

本機の電話帳は、電話番号やメールアドレスをはじめ、いろいろな情報を登録して利用できます。

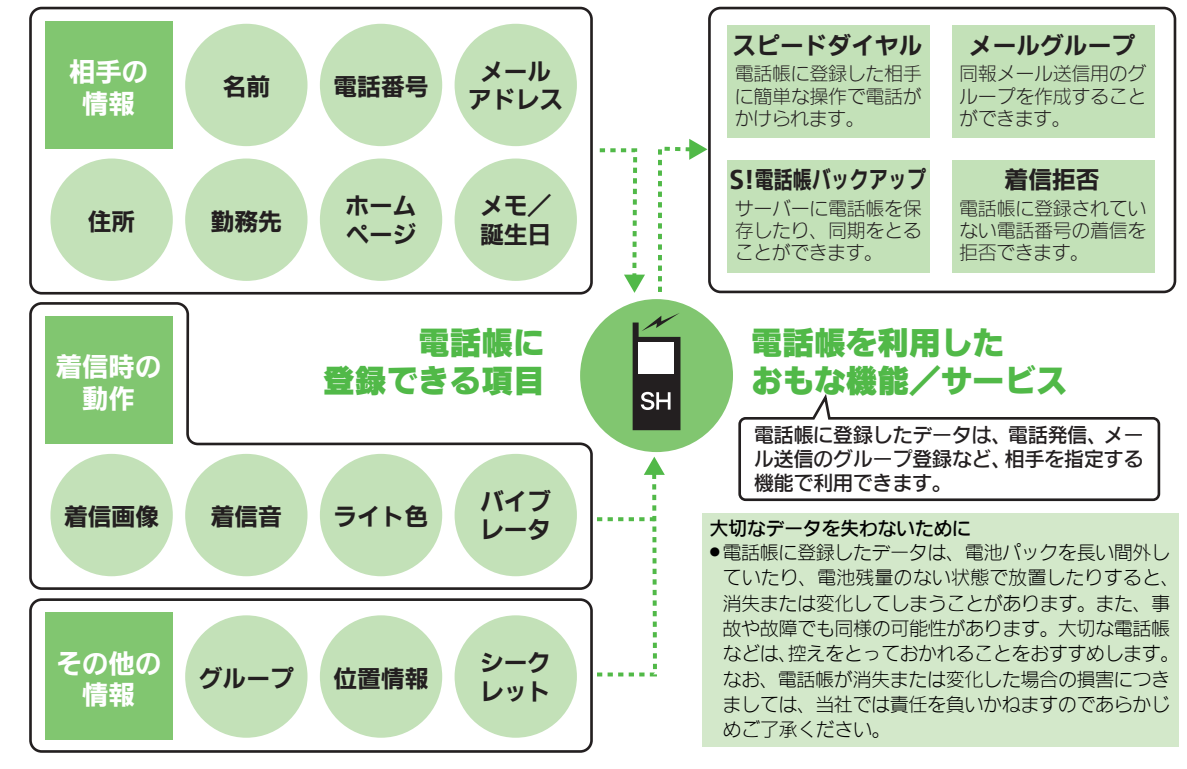

電話帳

@} 4-2

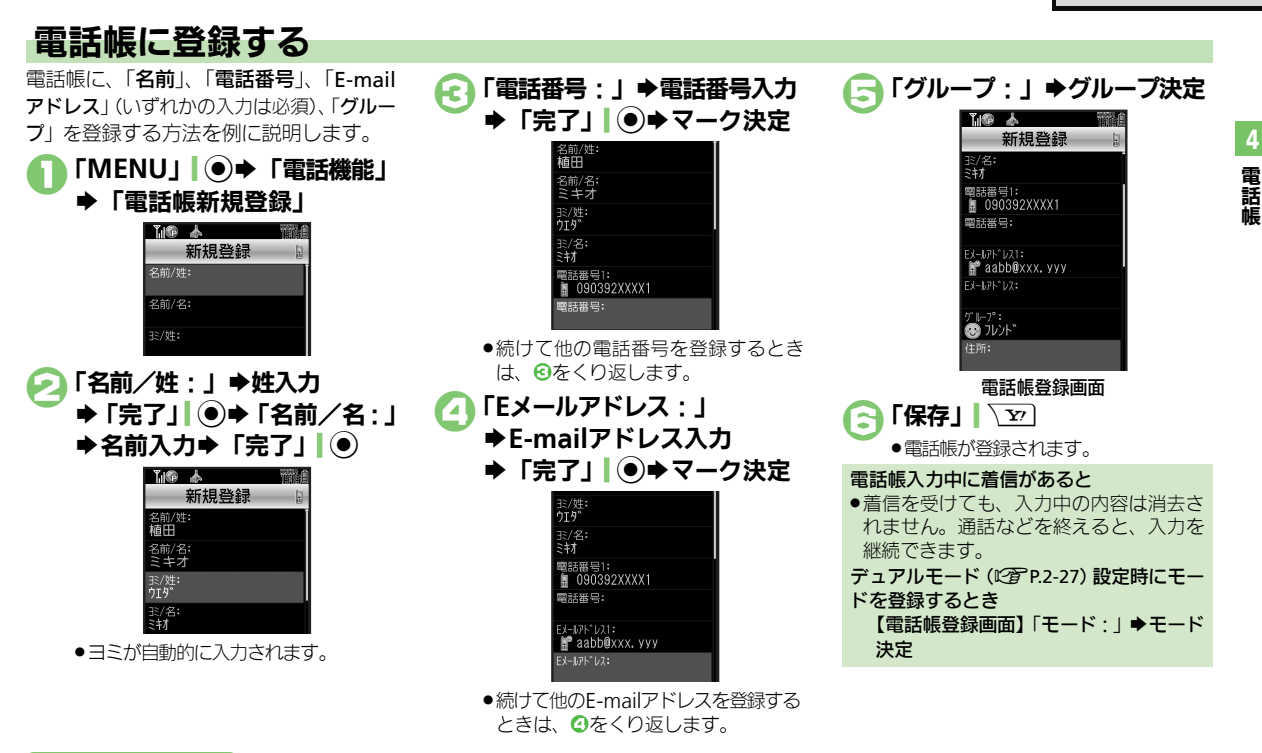

#### 使いこなしチェック!

○使利 ●その他の項目を登録したい●ライト色を設定したい●バイブレータの動作を設定したい●電話帳を修正したい●個別に設定したメール着信音を 鳴らす時間を変更したい●電話帳のグループ名を変更したい●電話帳のグループを並べ替えたい(ピグP.4-8~P.4-9)

#### 電話帳登録

電話帳

### 着信音を個別に設定する

登録した相手から電話がかかってきたとき の音を設定します。

### 電話帳登録画面で 着信の種類決定 (「音声着信音:| など)

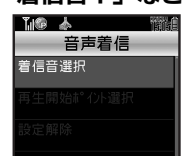

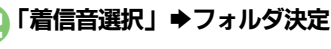

### 設定する着信音決定

### シークレットに設定する

登録した相手を表示できないようにしま す。

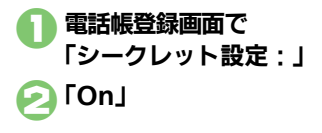

| <ul> <li>「□」   ② ◆ 「メニュー」   □ 7 ◆ 「シークレットー時解除」 ◆ 操作用暗証番号入カ → 「OK」   ④</li> </ul>                 |
|--------------------------------------------------------------------------------------------------|
| ブループ別に着信の動作を変更する<br>「MENU」 ● ◆ 「電話機能」<br>◆ 「グループ設定」                                              |
| 【10 ▲ 管部』<br>ク* <b>Ⅰ−</b> 7* 設定 ]<br>② ケ* <b>Ⅰ−</b> 7* 指定なし<br>④ ファミリー                           |
| <ul> <li>■ フレント*</li> <li>■ アレント*</li> <li>■ ビージーオス</li> <li>■ ジョオプ*</li> <li>■ ジョオブ*</li> </ul> |
| グループ設定画面<br>グループ設定画面<br>グループ選択                                                                   |
|                                                                                                  |
| <ul> <li>◆設定内容(「着信音選択」など)決定</li> <li>※定◆設定操作</li> <li>●「確定」</li> </ul>                           |
| <ul> <li>設定操作は、電話帳ごとの操作と同様です。</li> <li>USIMカードのグループには設定でき</li> </ul>                             |

G

H

ません。

シークレットを一時的に解除するとき

### 着信時の動作を電話帳ごとに設定している とき

●電話帳での設定が優先されます。

### 通話後の確認画面から登録する

通話後に次のような確認画面が表示された ときは、この画面から電話帳に登録できま す。

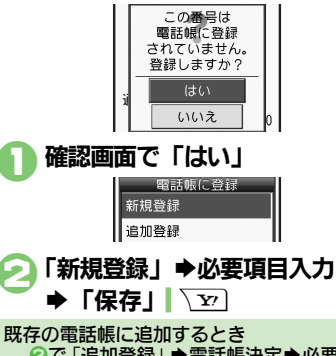

②で「追加登録」 ◆ 電話帳決定 ◆ 必要項
 目入力 ◆ 「保存」| \ ∑

**4-4** 

4

電話帳

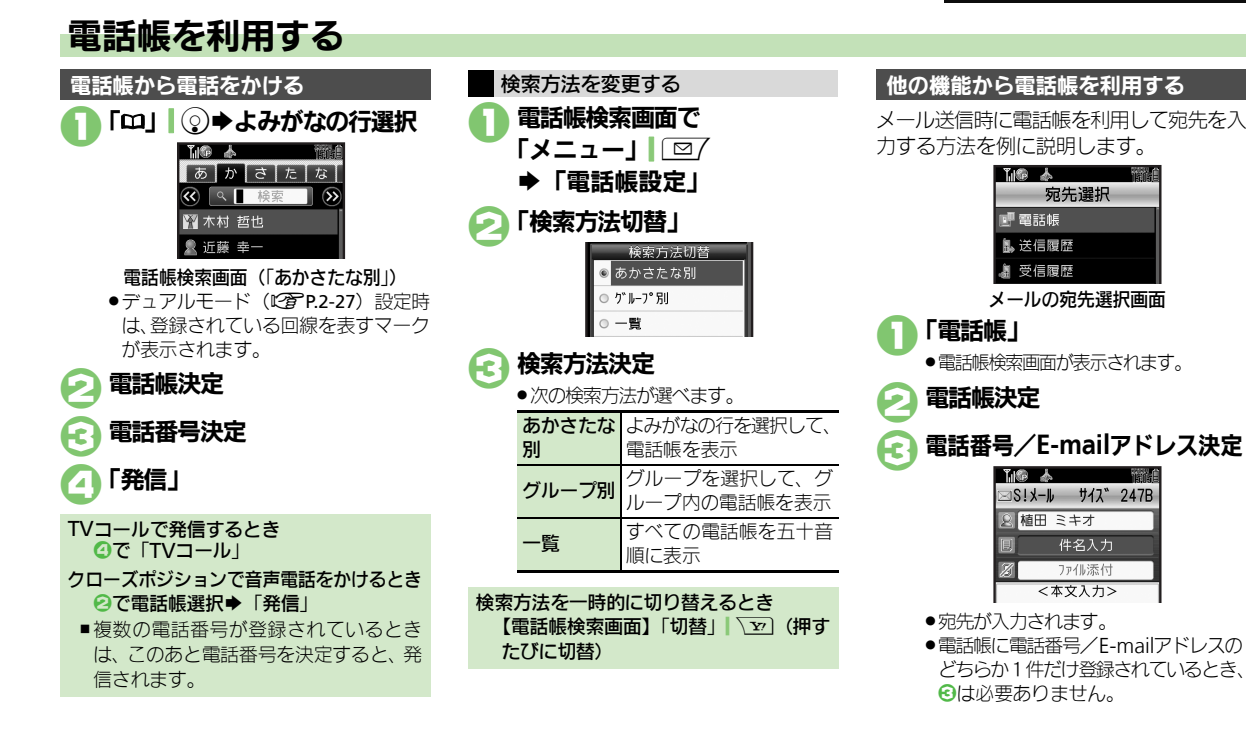

### 使いこなしチェック!

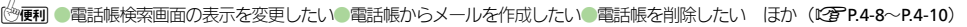

4-5

# S!電話帳バックアップ

# S!電話帳バックアップについて

本機の電話帳をネットワーク内のサーバーにバックアップしたり、同期を取る(同じ状態にする)ことができます。 •S!電話帳バックアップについて詳しくは、S!電話帳バックアップのサイト(でアP.19-18)を参照してください。

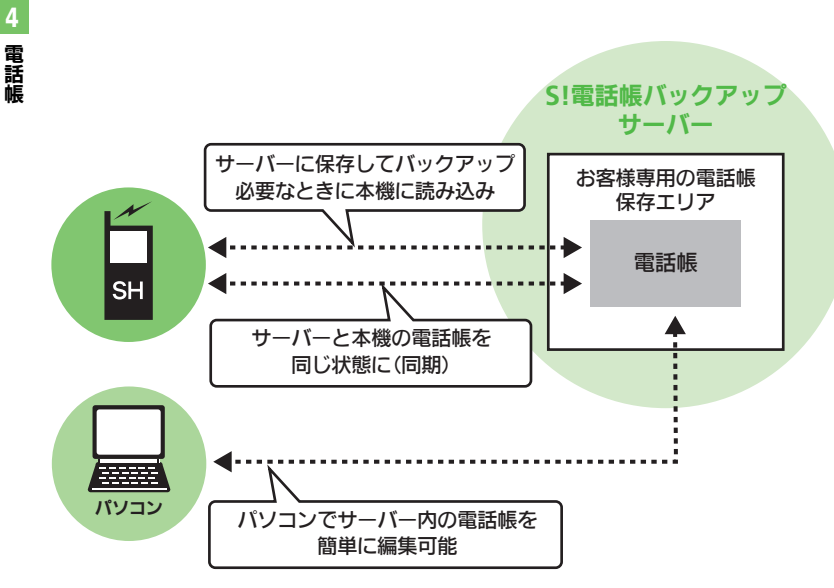

### S!電話帳バックアップ利用時のご注意

- ●電話帳の次の項目は、同期されません。
- ■フォト/着信音/ライト/バイブ
- •本機の電話帳をすべて消去したあと「通常 同期」、「本体変更データ送信」、「サーバー へバックアップ」を行うと、サーバー上の 電話帳が消去されます。また、サーバー上 の電話帳をすべて消去したあと「通常同期」、 「サーバー変更データ受信」、「サーバーから 読込み」を行うと、本機の電話帳が消去されます。バックアップや読み込みのタイミ ング、同期の方向にご注意ください。
- ダブルナンバー利用時はモードにかかわらず、すべての電話帳がバックアップされます。

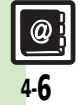

4

電話帳

# S!電話帳バックアップを利用する

電話帳をサーバーにバックアップする

- ●バックアップ前のサーバー内の雷話帳は、 すべて削除されます。
- 「MENU」 → 「電話機能」 ➡「S!電話帳バックアップ」

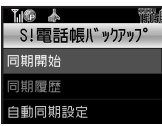

S!雷話帳バックアップ画面

- 「同期開始」
  - ➡「サーバーへバックアップ」
- 「はい」 ⇒ 操作用暗証番号入力 ▶ [OK] ●
  - ●バックアップが始まります。終了後に 詳細が表示されます。

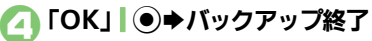

バックアップを中止するとき バックアップ中に [キャンヤル] \ []→ [ttu]

- サーバー内の電話帳を本機に読み込む
- ●読み込み前の本機内の電話帳は、すべて削 除されます。
- S!雷話帳バックアップ画面で 「同期開始」
  - ▶ 「サーバーから読込み」
- 「はい」 ⇒ 操作用暗証番号入力 ▶ ГОК」
  - 読み込みが始まります。終了後に詳細 が表示されます。

「OK | ● ● 読み込み終了 67

読み込みを中止するとき 読み込み中に 「キャンセル」 「▼ ] ◆ [ttu]

### 電話帳を同期させる

| 同期には次の3つの方法があります。 |                                      |  |
|-------------------|--------------------------------------|--|
| 通常同期              | 本機/サーバー内を比較し、<br>最新の状態で同じ内容にし<br>ます。 |  |
| 本体変更データ           | 本機の更新情報をサーバー                         |  |
| 送信                | に反映します。                              |  |
| サーバー変更            | サーバーの更新情報を本機                         |  |
| データ受信             | に反映します。                              |  |

- ●はじめて利用するときや機種変更後最初に 利用するときは、設定にかかわらず「通常 同期」になります。
  - S!電話帳バックアップ画面で 「同期開始」●同期方法決定
  - 「はい」 ⇒ 操作用暗証番号入力 ▶ ГОК I ●
    - ●同期が始まります。終了後に詳細が表 示されます。
- 「OK」↓●→同期終了
- 同期を中止するとき 同期中に「キャンセル」、▼→「はい」

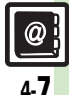

使いこなしチェック!

電話帳

| 電話帳                     |                                                              |
|-------------------------|--------------------------------------------------------------|
| ■電話帳表示設定                |                                                              |
| 電話帳検索画面の表示を変更したい        | <u> 共通操作</u> 「MENU」 ● ● 「電話機能」 ● 「電 話帳設定」 ● 下記の操作            |
| [縱画面時表示設定/<br>横画面時表示設定] | 縦画面時の表示を変更したい<br>「縦画面時表示設定」⇒「リスト+プレビュー(名<br>刺風)」             |
|                         | 横画面時の表示を変更したい<br>「横画面時表示設定」⇒「名前+Eメールアドレス」                    |
| 画像を登録して着信時に表示したい        | <u> 共通操作</u> 「MENU」 ● ● 「電話機能」 ● 「電 話帳新規登録」 ● 「フォト:」 ● 下記の操作 |
| [ノォト]                   | 画像を選択する<br>「フォト選択」⇒表示する画像決定                                  |
|                         | 画像を撮影する<br>「撮影」⇒画面に画像を表示⇒「記」」<br>●                           |
| 電話帳未登録相手との              | 「MENU」↓●⇒「電話機能」⇒「電話帳設定」                                      |
| 通話後確認画面を表示              | ◆「未登録番号追加」◆「着信時」/「発信時」                                       |
| [未登録番号追加]               |                                                              |

### ■電話帳登録/変更

| その他の項目を登録し<br>たい<br>[その他の電話帳登録]  | <u> 共通操作</u> 「MENU」 ● ◆ 「電話機能」 ◆ 「電 話帳新規登録」 ◆ 下記の操作                                                                  |
|----------------------------------|----------------------------------------------------------------------------------------------------|
|                                  | 住所を登録する<br>「住所 : 」 → 項目決定 → 内容入力 / 選択 → 「OK」 <br>\ _ 辺                                                               |
|                                  | 勤務先を登録する<br>「勤務先 : 」 ⇒ 項目決定 ⇒ 内容入力 ⇒ 「完了」  ④<br>⇒ 「OK」  ▼                                                            |
|                                  | ホームページを登録する<br>「ホームページ:」→URL入力→「完了」  ④→<br>マーク決定                                                                     |
|                                  | メモを登録する<br>「メモ:」 → 内容入力 → 「完了」   ④                                                                                   |
|                                  | 誕生日を登録する<br>「誕生日:」 → 年月日入力→ 「決定」   ●                                                                                 |
|                                  | 位置情報を登録する<br>「位置情報 : 」 → 位置情報登録                                                                                      |
| ライト色を設定したい<br>[ライト色設定]           | 「MENU」●●◆「電話機能」◆「電話帳新規登<br>録」◆項目決定(「ライト(音声着信):」など)<br>◆「On/Off設定」◆内容決定◆「ライト色設<br>定」◆色決定                              |
| バイブレータの動作を<br>設定したい<br>[バイブバターン] | 「MENU」●● 「電話機能」●「電話帳新規登<br>録」● 項目決定(「バイブ(メール着信): 」な<br>ど)●「On/Off設定」● 内容決定●「バイブ<br>パターン」● バイブパターン決定●「CLEAR/<br>BACK」 |

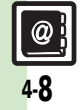

便利な機能

| 電話帳を修正したい           | 「□□」 ② → よみがなの行選択 → 電話帳選択 →                 | ■電話帳利用                  |                                                     |
|---------------------|---------------------------------------------|-------------------------|-----------------------------------------------------|
| [編集]                | 「メニュー」  □□/ ⇒「編集」 ⇒ 項目決定 ⇒ 電話               | 電話帳からメールを作              | 「共通操作」「□□」 ② ◆よみがなの行選択 ◆電話                          |
|                     | 帳修正◆「保存」↓▽                                  | 成したい                    | 帳決定➡下記の操作                                           |
|                     | ●名前を修正しても、ヨミは修正されません。必要に<br>広じてコミナタエレスください。 | [メール作成]                 | 電話番号を利用する                                           |
|                     |                                             |                         | 電話番号決定⇒「メール作成」⇒「S!メール」/                             |
| 個別に設定したメール          | □] ②●よみかなの行選択●電話帳選択●                        |                         | 「SMS」⇒メール作成⇒「送信」  ↘亚                                |
| 有信首を鳴り9时间を<br>変更したい | メ_ユー」  □2/ ▼  編集] ▼  メール宿信首:]               |                         | E-mailアドレスを利用する                                     |
| 夏夏 しん 「鳴動時間」        | → 「嗚勤时间」 → 杪数八刀→ 「沃正」」 ● → 「休<br>方」 「 ▽ 〕   |                         | E-mailアドレス決定⇒メール作成⇒「送信」                             |
|                     | ●鳴動時間を変更できる着信音で、利用できます。                     |                         | <u>Y</u>                                            |
| 雷託帳のグループ名を          | 「MENIII」●→「雷話機能」→「グループ設定」                   | 電話帳から着デコで電              | 「□」」 ② → よみがなの行選択 → 電話帳決定 → 電                       |
| 変更したい               | ◆ グループ決定 ◆ 「グループ名編集」 ◆ グルー                  | 話をかけたい                  | 話番号決定◆「着デコ発信」◆「着デコファイ                               |
| [グループ名編集]           | プ名入力→「完了」                                   | 「「「「」」「「」」「「」」「「」」「「」」」 | ル」 → 「着デコフォルタ」 → 着デコファイル決                           |
| 雷話帳のグループを並          | 「MFNU」 ● ◆ 「雷話機能」 ◆ 「グループ設定」                |                         | 疋●   羌信種別」●   首戸羌信」/     V → −ル<br> 発信   ▲「発信   「豆乙 |
| べ替えたい               | ●移動するグループ選択●「移動」 \ \ )●移動                   |                         | ● けじめて善デコ発信するときけ 確認両面が表示さ                           |
| [移動]                | 先決定                                         |                         | れます。                                                |
|                     | ●電話帳検索画面のグループの表示順も変わります。                    | 雷話帳から5!一吝トー             | 「□」」◎⇒よみがなの行選択⇒雷話帳決定⇒雷                              |
|                     |                                             | クを発信したい                 |                                                     |
|                     |                                             | [S!一斉トーク発信]             | <ul> <li>あらかじめ「私の状況」をオンラインにしておいて</li> </ul>         |
|                     |                                             |                         | ください。                                               |
|                     |                                             | 電話帳から国際電話を              | 「□□」   ② ⇒ よみがなの行選択 ⇒ 電話帳決定 ⇒ 電                     |
|                     |                                             | かけたい                    | 話番号決定⇒「国際発信」⇒相手の国決定⇒「発                              |
|                     |                                             | [国際発信]                  | 信」↓●→「発信」                                           |
|                     |                                             |                         | ●国際電話の利用には、別途お甲し込みが必要です。                            |
|                     |                                             | 電話帳に登録した位置              | 「□□」(②→よみがなの行選択→電話帳決定→                              |
|                     |                                             | 「日的地へ記中」                | 「塩園 設定」タフ→「塩園 (♡」→ メニュー」  □2/                       |
|                     |                                             | 「日的地へ設定」                | ▼ 「日的地へ設定」 ▼ 画面の指示に促っ ( 操作                          |

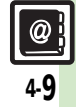

### 便利な機能

電話帳

| ■電話帳管理     |                                                    | USIMカードのグルー              | [共通操作] 「MENU   ●●● 「電話機能   ● 「グ                                    |
|------------|----------------------------------------------------|--------------------------|--------------------------------------------------------------------|
| 電話帳を削除したい  | 1件削除する                                             | プを編集したい                  | ループ設定」⇒「メニュー」 □ →「USIMへ                                            |
| [削除/全件削除]  | 「□」 ② ◆ よみがなの行選択 ◆ 電話帳選択 ◆                         | LUSIMカードクルーノ設定」          | 切替」 ◆下記の操作                                                         |
|            | メニュー」  [□/ ➡   削除」 ➡   はい]                         |                          | グループ名を編集する                                                         |
|            | すべて削除する<br>「MENIII」 ▲▲「電話機能」 ▲「電話帳筒理」              |                          | クルーノ決定→「クルーノ名編集」→クルーノ<br> タぇヵ→「ウマ」」④                               |
|            | ● 「全件削除」● 削除する保存場所決定● 「は                           |                          |                                                                    |
|            | い」⇒操作用暗証番号入力⇒「OK」                                  |                          | ダ動 (皿、留え) 9 ℃<br> グループ選択⇒「移動」  \型)⇒移動先決定                           |
| 電話帳の登録件数を確 | 「MENU」│●⇒「電話機能」⇒「電話帳管理」                            |                          | マーク(アイコン)を変更する                                                     |
| 認したい       | ◆「メモリ確認」                                           |                          | グループ決定⇒「アイコン変更」⇒マーク決定                                              |
|            |                                                    | 電話帳の登録先を変更               | 「MENU」│●⇒「電話機能」⇒「電話帳設定」                                            |
| 電話帳をコヒーしたい | 本体からUSIMカードへ1件コヒーする<br>「m」」 ◎ ▲ とみがかの行選択 ▲ 雪託帳選択 ▲ | したい                      | ◆「登録先設定」◆「USIM」/「毎回確認」                                             |
| [][]]      |                                                    |                          |                                                                    |
|            | カードにコピー」 → 「はい」                                    | 利用9 る電話帳を変更              | MENU」  ● ●   電話機能」 ●   電話帳設定」<br>  ● 「 メエリ切枝」 ● 「USIM」 / 「★休とUSIM」 |
|            | USIMカードから本体へ1件コピーする                                | [メモリ切替]                  |                                                                    |
|            | 「□」 ②→「メニュー」  □/→「電話帳設定」                           |                          | L                                                                  |
|            | ◆「メモリ切替」◆「USIM」◆よみがなの行選                            | ■ <b>てート改正</b>           | 効にしているとき、利田できます                                                    |
|            | バ▼電話帳選択▼  メニュー」    □/ ▼   電話帳<br>  答理   ▲「木休にコピー   | ● ダブルノブバ を月              |                                                                    |
|            |                                                    | 9个Cの電話帳のモー<br>ドを一括で変更したい | MENO」  ● ▼   竜祜偾能」 ▼   竜祜帳官理」<br>  ● 「全件モードー括変換   ● モード決定 ● 操作     |
|            | エーコピー9る<br> 「MENU    ● → 「電話機能」 → 「電話帳管理」          | [全件モード一括変換]              | 11 11 11 11 11 11 11 11 11 11 11 11 1                              |
|            | ◆「全件コピー」→コピー方法決定→「はい」                              | 複数選択して電話帳の               | 「□」   ◎ → 「メニュー     □7 → 「電話帳管理」                                   |
|            | <ul> <li>●容量が足りないときは、保存可能件数までコピーさ</li> </ul>       | モードを変更したい                | ◆「複数選択」→電話帳決定(「☑」⇔「□」)→                                            |
|            | れます。                                               | [モード変換]                  | 「メニュー」 □ 2/ → 「モード変換」 → 変換する                                       |
|            |                                                    |                          | モード決定                                                              |
|            |                                                    | 同じグループに登録し               | 「□」  ②→グループ選択→「メニュー」  □/→                                          |
|            |                                                    | こいる相手のモードを               | 電話帳管理」→ クルーフ内データモード変換」→                                            |
|            |                                                    |                          | モード次ル▼探TF用咱証留ち八刀▼「UK」  ●                                           |

ー括で変更したい 「グループ内アータモード変換」 ・電話帳の検索方法を「グループ別」に設定している とき利用できます。

@) 4-10

### S!電話帳バックアップ

| ユーザーID /パス<br>ワードを確認したい<br>[ューザーID/パスワード確認] | 「YY」 ↓ ♥ ↓ メニューリスト」 ◆「My Soft<br>Bank」 ◆「利用状況の確認」 ◆「S!電話帳バッ<br>クアップ編集用パスワード確認」 ◆ 画面指示に<br>従って操作                            |
|---------------------------------------------|----------------------------------------------------------------------------------------------------|
| 自動的に電話帳を同期<br>させたい<br>【自動同期設定】              | (共通操作)「MENU」●●「電話機能」●「S!<br>電話帳バックアップ」●「自動同期設定」●操<br>作用暗証番号入力●「OK」●●下記の操作                                                  |
|                                             | 自動同期を設定する<br>「On/Off設定」 <b>→</b> 「On」                                                                                      |
|                                             | 自動同期の周期を変更する<br>「On_Off設定」→「On」→「周期設定」→周<br>期決定●日付時刻/曜日時刻/時刻入力→「決<br>定」]●<br>•「電話帳編集後(10分後)」を選んだときは、時刻な<br>どを入力する必要はありません。 |
|                                             | 自動同期の方法を変更する<br>「On/Off設定」⇒「On」⇒「同期モード設定」<br>▶同期方法決定                                                                       |
| バックアップの履歴を<br>確認したい<br>[同期履歴]               | 「MENU」 ●● 「電話機能」 ◆「S!電話帳バッ<br>クアップ」 ◆「同期履歴」 ◆履歴決定                                                                          |

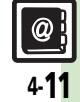

## こんなときは

### 電話帳

### 設定した画像が着信時に表示されない

- 設定したファイルをご確認ください。
   設定したファイルが削除されていたり、
   メモリカードに移動されていると表示されません。このときは、設定し直してください。
- ●設定したファイルが著作権保護ファイ ルなどのときは、有効期限/再生期間 をご確認ください。
- 電話帳がシークレットデータではありませんか。着信相手がシークレットデータのときは表示されません。
- イメージが設定された着デコで着信したときは、表示されません。
- 他の機能の利用中などは、画像が表示 されないことがあります。

### 設定した内容で着信時に鳴動しない

- 設定したファイルをご確認ください。
   設定したファイルが削除されていると
   設定した内容で鳴動しません。このと
   きは、設定し直してください。
- 設定したファイルが著作権保護ファイ ルなどのときは、有効期限/再生期間 をご確認ください。
- 電話帳がシークレットデータではありませんか。着信相手がシークレットデータのときは着信音/ムービーの設定が無効になります。
- サウンドが設定された着デコで着信したときは、鳴動しません。
- ファイルが保存されたメモリカードを 取り外していませんか。(メモリカー ドを取り付けると、再設定されます。)
- ⑦ グループ名が16文字まで入力できない

USIMカードのグループ名は、入力できる文字数が異なることがあります。

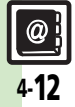

電話帳